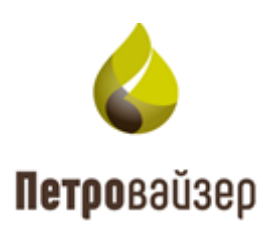

# Программный комплекс «Система анализа технологических операций. Распознавание и интерпретация LP» (ПК «САТОРИ LP»)

Модуль «Редактор справочных данных»

Руководство пользователя

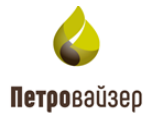

## СОДЕРЖАНИЕ

| 1. Общие сведения                          | 3  |
|--------------------------------------------|----|
| 1.1 Назначение и структура модуля          | 3  |
| 1.2 Функциональные характеристики          | 3  |
| 2. Управление работой модуля               | 4  |
| 2.1 Вход в модуль                          | 4  |
| 2.2 Разделы модуля                         | 4  |
| 2.3 Верхняя панель                         | 6  |
| 2.4 Редактирование справочников            | 7  |
| 2.4.1 Фильтры                              | 8  |
| 2.4.2 Добавление новой записи в справочник | 10 |
| 2.4.3 Редактирование записей               | 11 |
| 2.4.4 Режим объединения дублей             | 12 |
| 2.4.5 Сохранение изменений                 | 14 |
| 2.4.6 Экспорт данных                       | 14 |
| 2.5 Описание отдельных полей               | 14 |
| 2.5.1 Поле ПРОИЗВОДИТЕЛЬ                   | 14 |
| 2.5.2 Поле ТИП                             | 15 |
| 2.5.3 Поле ОБРАЗ                           | 16 |
| 2.5.4 Иерархический список в таблице       | 17 |
| 2.5.5 Поле ЦВЕТ                            | 18 |
| 2.6 Персонал                               | 19 |
| 2.6.1 Организации и сотрудники             | 19 |
| 2.7 Работы                                 | 20 |
| 2.7.1 Технологические операции             | 20 |
| 2.8 Изображения БУ                         | 22 |
| 3. Завершение работы                       | 23 |

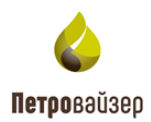

## 1. ОБЩИЕ СВЕДЕНИЯ

### 1.1 Назначение и структура модуля

Модуль «Редактор справочных данных» предназначен для добавления и редактирования справочных элементов, используемых во всем программном комплексе «Система анализа технологических операций. Распознавание и интерпретация LP» (ПК «САТОРИ LP»). К основным классам справочных данных модуля относятся:

- Автотранспорт и строительная техника
- Буровой раствор
- Геология
- Конструкция скважины
- Материалы
- Оборудование
- Персонал
- Работы
- Справочники

#### 1.2 Функциональные характеристики

Модуль «Редактор справочных данных» имеет следующие основные функциональные характеристики:

1) авторизованный регламентируемый доступ пользователей;

2) простой пользовательский интерфейс, доступный для специалистов, не имеющих специальной подготовки в области программирования и вычислительной техники;

3) внесение справочных данных для работы с этими данными в других модулях комплекса.

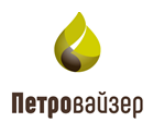

## 2. УПРАВЛЕНИЕ РАБОТОЙ МОДУЛЯ

Работу с модулем «Редактор справочных данных» рекомендуется организовать в следующей последовательности:

- 1. Запустить модуль;
- 2. Выбрать справочник для внесения или редактирования данных;
- 3. Добавить, удалить запись или объединить дублирующие записи в одну;
- 4. Выгрузить список справочных данных выбранного раздела на компьютер файлом в формате .xlsx (Excel)
- 5. По завершении работы выйти из модуля.

#### 2.1 Вход в модуль

Вход в модуль осуществляется по ссылке, предоставленной системным администратором, на стартовую загрузочную страницу в адресной строке интернет-браузера. Для начала работы в модуле следует ввести имя пользователя и пароль (рис. 2.1).

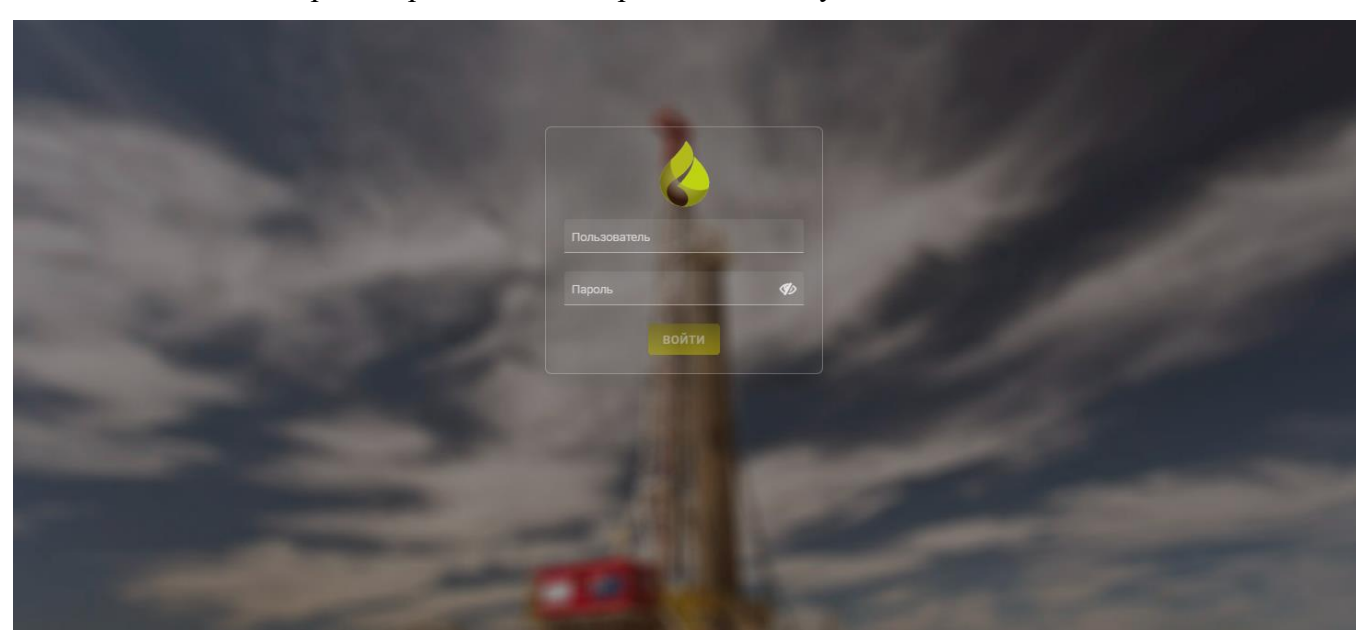

После входа откроется рабочее окно с разделами модуля.

Рис. 2.1

#### 2.2 Разделы модуля

В левой части рабочего окна расположена область РАЗДЕЛЫ, в которой содержится список справочников. Эту область можно свернуть, нажав на кнопку (рис. 2.2).

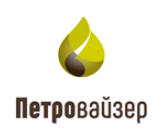

| 4   | Справочники <                        | Грузовой транспорт     |               |                    |               |               |         | <b>⊡</b> ∽ ≡ |
|-----|--------------------------------------|------------------------|---------------|--------------------|---------------|---------------|---------|--------------|
|     |                                      | + 🗊 🗸 🗆 🔇              | € ←   ₽       |                    |               |               |         |              |
| ~ • | Автотранспорт и строительная техника | Название (Ru)          | Название (En) | Macca<br><u>Kr</u> | Исполнение    | Производитель | Скрытый | Используется |
| ~   | 📂 Автотранспорт                      | ۹                      | Q             | Q                  | (Bce) 👻       |               | (Bce) - | (Bce) 🔍      |
|     | 📕 Грузовой транспорт                 | kamaz                  |               |                    | Отечественное |               |         |              |
|     | Пассажирский транспорт               | Автокран               |               |                    | Отечественное |               |         |              |
| >   | 📂 Воздушный транспорт                | АМКАДОР                | komp_219      |                    | Отечественное |               |         |              |
| >   | 🖿 Морской транспорт                  | БМ-70К                 |               |                    | Отечественное |               |         |              |
| >   | 🖿 Строительная техника               | Бульдозер              |               | 8                  | Отечественное | Компания_439  |         |              |
| >   | Буровой раствор                      | Вакуум бочка Камаз     |               |                    | Отечественное |               |         |              |
| >   | Геология                             | Вакуумная машина       | komp_219      |                    | Отечественное |               |         |              |
| >   | Конструкция скважины                 | К-700                  |               |                    | Отечественное |               |         |              |
| > • | материалы                            | КАМАЗ                  | komp_219      |                    | Отечественное |               |         |              |
| >   | оборудование                         | Камаз (автоцистерна по | komp_219      |                    | Отечественное |               |         |              |
| >   | Р Персонал                           | Камаз (автоцистерна по | komp_219      |                    | Отечественное |               |         |              |
| >   | Работы                               | Камаз -площадка        |               | 13432              | Отечественное |               |         |              |
| >   | Справочники                          | Камаз ваккумка V=10м3  |               |                    | Отечественное |               |         |              |
|     |                                      | КамАЗ вакуумная машин  | komp_219      |                    | Отечественное |               |         |              |
|     |                                      | Камаз вахтовка         |               |                    | Отечественное |               |         |              |
|     |                                      |                        |               |                    |               |               |         |              |

Рис. 2.2

Справочные разделы состоят из основных категорий:

- Автотранспорт и строительная техника
- Буровой раствор
- Геология
- Конструкция скважины
- Материалы
- Оборудование
- Персонал
- Работы
- Справочники

Для того чтобы развернуть подразделы справочников, используется кнопка используется кнопка используется кнопка используется кнопка.

Для того чтобы выбрать нужный раздел справочника для редактирования, необходимо нажать на него левой кнопкой мыши списке разделов (рис. 2.3).

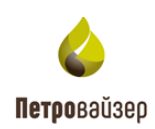

| 4   | Справочники <                        | Грузовой транспорт     |               |                    |               |               |         | <b>⊡</b> ∽ ≡ |
|-----|--------------------------------------|------------------------|---------------|--------------------|---------------|---------------|---------|--------------|
|     |                                      | + =                    | € ←   ₽       |                    |               |               |         |              |
| ~ • | Автотранспорт и строительная техника | Название (Ru)          | Название (Еп) | Macca<br><u>Kr</u> | Исполнение    | Производитель | Скрытый | Используется |
| ~   | 🖿 Автотранспорт                      | ۹                      | ۹             | ۹                  | (Bce) 👻       |               | (Bce) – | (Bce) 🔍      |
|     | 📕 Грузовой транспорт                 | kamaz                  |               |                    | Отечественное |               |         |              |
|     | Пассажирский транспорт               | Автокран               |               |                    | Отечественное |               |         |              |
| >   | 📂 Воздушный транспорт                | АМКАДОР                | komp_219      |                    | Отечественное |               |         |              |
| >   | 📂 Морской транспорт                  | БМ-70К                 |               |                    | Отечественное |               |         |              |
| >   | 📂 Строительная техника               | Бульдозер              |               | 8                  | Отечественное | Компания_439  |         |              |
| >   | Буровой раствор                      | Вакуум бочка Камаз     |               |                    | Отечественное |               |         |              |
| >   | Геология                             | Вакуумная машина       | komp_219      |                    | Отечественное |               |         |              |
| >   | Конструкция скважины                 | к-700                  |               |                    | Отечественное |               |         |              |
| >   | Материалы                            | КАМАЗ                  | komp_219      |                    | Отечественное |               |         |              |
| >   | оборудование                         | Камаз (автоцистерна по | komp_219      |                    | Отечественное |               |         |              |
| >   | Р Персонал                           | Камаз (автоцистерна по | komp_219      |                    | Отечественное |               |         |              |
| >   | Работы                               | Камаз -площадка        |               | 13432              | Отечественное |               |         |              |
| >   | Справочники                          | Камаз ваккумка V=10м3  |               |                    | Отечественное |               |         |              |
|     |                                      | КамАЗ вакуумная машин  | komp_219      |                    | Отечественное |               |         |              |

Рис. 2.3

#### 2.3 Верхняя панель

На верхней панели модуля расположен логотип компании, название модуля, меняющееся название справочника, функциональные кнопки:

Сохранить» – Сохраняет добавленные записи или внесенные изменения в уже существующие.

«Отменить изменения» – Отменяет последнее несохраненное пользователем изменение.

«Меню» – открывает список разделов меню модуля (рис. 2.4).

| \land Справочники                        | 🕻 Грузовой транспорт | зовой транспорт |                     |               |               |                             |  |  |  |  |  |
|------------------------------------------|----------------------|-----------------|---------------------|---------------|---------------|-----------------------------|--|--|--|--|--|
|                                          | + ≣   ✓ □            | € → X           |                     |               |               | 🛓 sa<br>🚫 Язык интерфейса 🕨 |  |  |  |  |  |
| 🗸 📄 Автотранспорт и строительная техника | Название (Ru)        | Название (En)   | вание (En) Масса Ис |               | Производитель | П Тема                      |  |  |  |  |  |
| 🗸 📄 Автотранспорт                        | ۹                    | ۹               | ۹                   | (Bce)         |               | С Выхол                     |  |  |  |  |  |
| 🧵 Грузовой транспорт                     | kamaz                |                 |                     | Oroupgraduupp |               | Ch provod                   |  |  |  |  |  |

Рис. 2.4

В меню расположены следующие функции:

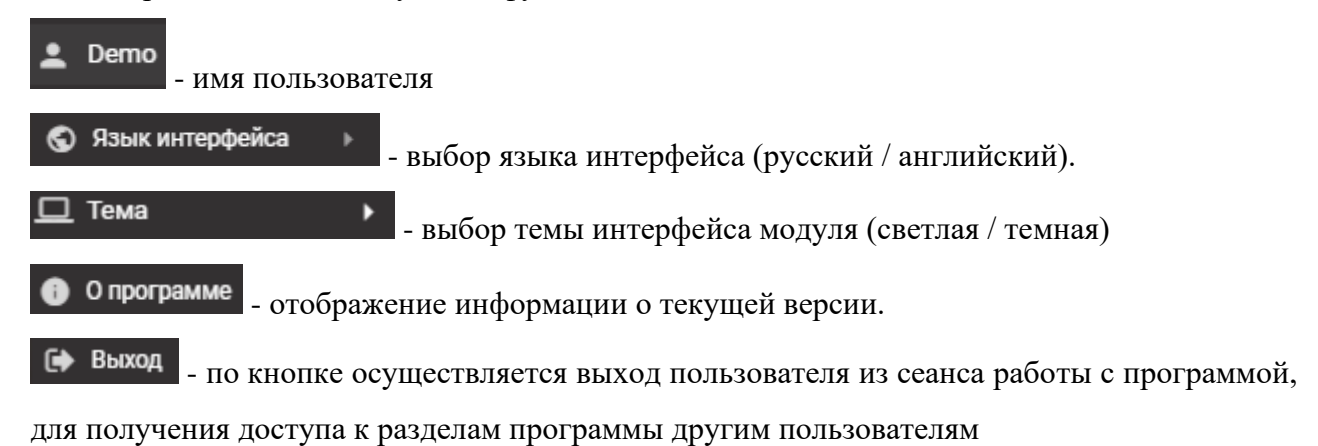

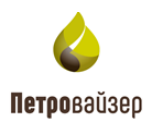

#### 2.4 Редактирование справочников

Панель инструментов справочника расположена над таблицей данных справочников и может быть представлена всеми или частью из следующих кнопок:

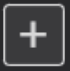

«Добавить» – добавляет новую запись в справочники.

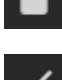

«Удалить» – удаляет выбранную курсором мыши запись.

«Объединение дублей» – объединяет две и более записи в одну для минимализации повторных данных в справочной системе.

С «Главный элемент» – при нажатии выбирает в качестве приоритетной запись для объединения дублей.

«Очистить выбранные элементы» – отменяет групповое выделение записей в режиме объединения дублей.

«Объединить выделенные элементы» – объединяет выделенные записи в одну в режиме объединения дублей.

**Ш** «Добавить на уровень ниже» – добавляет элемент в таблицах, которые содержат иерархический список.

«Выгрузка данных в Microsoft Excel» – выгружает записи раздела выбранного раздела справочников в формате .xlsx на компьютер для просмотра пользователем.

Кохранить» – сохраняет добавленные записи или внесенные изменения в уже существующие.

Отменить изменения» – отменяет последнее несохраненное пользователем изменение.

Выбрать... «Выбрать» – осуществляет заполнение поля в таблице справочника выбором из выпадающего списка. Для активации необходимо дважды нажать левой кнопкой мыши в поле.

| Macca     | Рабочее        | Грузопольемност | Частота        |
|-----------|----------------|-----------------|----------------|
| Wacca     | давление       | грузоподвемност | вращения       |
| <u>NI</u> | <u>кгс/см2</u> | <u>KIU</u>      | <u>ход/мин</u> |

- выбор единиц измерения. Поля, в

которых присутствуют единицы измерения, подчеркнутые снизу, можно редактировать, нажав на единицу левой кнопкой мыши (рис. 2.5).

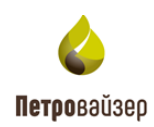

| $\mathfrak{C}_{\mathbf{X}} \mapsto \mathbf{X} \square \mathbf{v}   = 1$ |               |                    |                                          |        |                                          |   |                                           |            |  |               |        |       |           |      |
|-------------------------------------------------------------------------|---------------|--------------------|------------------------------------------|--------|------------------------------------------|---|-------------------------------------------|------------|--|---------------|--------|-------|-----------|------|
| Название (Ru)                                                           | Название (En) | Macca<br><u>Kr</u> | Мощность на<br>входном валу<br><u>Вт</u> |        | Мощность на<br>входном валу<br><u>Вт</u> |   | Диаметр<br>талевого<br>каната<br><u>М</u> | Исполнение |  | Производитель | Скрыть | іЙ    | Используе | ется |
| Q                                                                       | ۹             | килограмм          | Ватт                                     |        |                                          | Q | (Bce)                                     |            |  | (Bce)         |        | (Bce) |           |      |
| ADS-10T                                                                 |               | грамм              | лошадинная                               | сила   |                                          |   |                                           |            |  |               |        |       |           |      |
| Bentec E-1500                                                           |               | тонна              | киловатт                                 |        |                                          |   |                                           |            |  |               |        |       |           |      |
| CE-1000 SD                                                              |               |                    |                                          |        |                                          |   | Импортное                                 |            |  |               |        |       |           |      |
| D2000-E                                                                 | komp_219      |                    |                                          | 600000 |                                          |   |                                           |            |  |               |        |       |           |      |
| DW-E1250-AC                                                             |               |                    |                                          |        |                                          |   |                                           |            |  |               |        |       |           |      |
| IRI/IDECO E-21                                                          |               |                    |                                          |        |                                          |   |                                           |            |  |               |        |       |           |      |

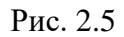

### 2.4.1 Фильтры

Рабочая область всех разделов состоит из таблицы (таблиц), верхняя строка содержит фильтр для удобства поиска элемента (рис. 2.6). В строке каждого столбца можно ввести искомый элемент или его начало и в таблице отобразятся все соответствующие строки (рис. 2.7).

| + 🗊 🗸 🗆 🗙 🤄   | -   <b>2</b>  |                    |            |  |               |         |  |              |   |
|---------------|---------------|--------------------|------------|--|---------------|---------|--|--------------|---|
| Название (Ru) | Название (En) | Macca<br><u>Kr</u> | Исполнение |  | Производитель | Скрытый |  | Используется |   |
| ۹             | ۹             | ۹                  | (Bce)      |  |               | (Bce)   |  | (Bce)        | • |

| + 🗊 🗸 🗆 🔇              | $\mathbf{c}_{\mathbf{x}} \mapsto \mathbf{x}  \Box  \mathbf{v} \mid \Xi  +$ |                    |               |               |         |              |  |  |  |  |  |  |  |
|------------------------|----------------------------------------------------------------------------|--------------------|---------------|---------------|---------|--------------|--|--|--|--|--|--|--|
| Название (Ru)          | Название (En)                                                              | Macca<br><u>kr</u> | Исполнение    | Производитель | Скрытый | Используется |  |  |  |  |  |  |  |
| Q кам                  | ۹                                                                          | ۹                  | (Bce) –       |               | (Bce) – | (Bce) -      |  |  |  |  |  |  |  |
| Вакуум бочка Камаз     |                                                                            |                    | Отечественное |               |         |              |  |  |  |  |  |  |  |
| КАМАЗ                  | komp_219                                                                   |                    | Отечественное |               |         |              |  |  |  |  |  |  |  |
| Камаз (автоцистерна по | komp_219                                                                   |                    | Отечественное |               |         |              |  |  |  |  |  |  |  |
| Камаз (автоцистерна по | komp_219                                                                   |                    | Отечественное |               |         |              |  |  |  |  |  |  |  |
| Камаз -площадка        |                                                                            | 13432              | Отечественное |               |         |              |  |  |  |  |  |  |  |
| Камаз ваккумка V=10м3  |                                                                            |                    | Отечественное |               |         |              |  |  |  |  |  |  |  |
| КамАЗ вакуумная машин  | komp_219                                                                   |                    | Отечественное |               |         |              |  |  |  |  |  |  |  |
| Камаз вахтовка         |                                                                            |                    | Отечественное |               |         |              |  |  |  |  |  |  |  |
| Камаз самосвал         |                                                                            |                    | Отечественное |               |         |              |  |  |  |  |  |  |  |
| Камаз СМН              |                                                                            |                    |               |               |         |              |  |  |  |  |  |  |  |

Рис. 2.6

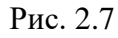

Для поиска элемента в справочнике имеется гибкая настройка критериев поиска. Для этого следует левой кнопкой мыши нажать на иконку *Сбросить* (стоит по умолчанию)

Также фильтр для поиска необходимого раздела присутствует и в левой части рабочего окна модуля (рис. 2.8). Для того чтобы найти необходимый справочник, следует вписать текст в данное поле (рис. 2.9).

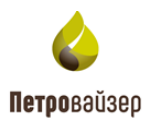

Поиск справочного раздела или элемента осуществляется наведением курсора на пустое поле левой кнопкой мыши и вводом текста.

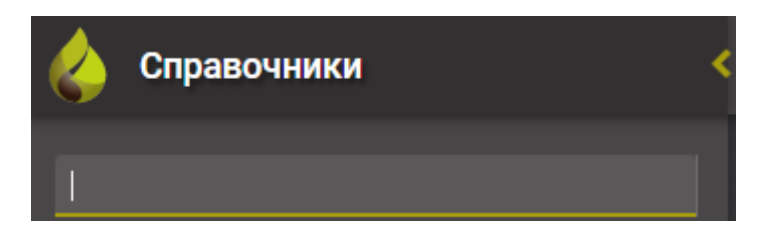

Рис. 2.8

| ти  | n                       |
|-----|-------------------------|
|     |                         |
| ~ • | Буровой раствор         |
|     | 📒 Тип бурового раствора |
| ~   | Р Геология              |
|     | 📒 Тип коллектора        |
|     | 📒 Тип флюида            |
| ~   | Конструкция скважины    |
|     | 📒 Тип обсадной колонны  |

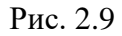

В большинстве справочников присуствуют колонки СКРЫТЫЙ и ИСПОЛЬЗУЕТСЯ.

Если установлен флаг в колонке СКРЫТЫЙ, объект не будет доступен для пользователей в других модулях ПК «САТОРИ LP». Скрываемые элементы выбирает пользователь самостоятельно, кликнув в поле левой кнопкой мыши (рис. 2.10).

| Грузовой транспорт |               |                    |               |               |  |        |             |       |      |  |  |  |
|--------------------|---------------|--------------------|---------------|---------------|--|--------|-------------|-------|------|--|--|--|
| + ■   ✓ □ × ←   ₽  |               |                    |               |               |  |        |             |       |      |  |  |  |
| Название (Ru)      | Название (En) | Macca<br><u>Kr</u> | Исполнение    | Исполнение    |  | Скрыты | ый Использу |       | ется |  |  |  |
| ۹                  | ۹             | ۹                  | (Bce)         |               |  | (Bce)  |             | (Bce) |      |  |  |  |
| kamaz              |               |                    | Отечественное |               |  |        |             |       |      |  |  |  |
| Автокран           |               |                    | Отечественное |               |  |        |             |       |      |  |  |  |
| АМКАДОР            | komp_219      |                    | Отечественное |               |  |        |             |       |      |  |  |  |
| БМ-70К             |               |                    | Отечественное |               |  |        |             |       |      |  |  |  |
| Бульдозер          |               | 8                  | Отечественное | Отечественное |  |        |             |       |      |  |  |  |
| Вакуум бочка Камаз |               |                    | Отечественное |               |  |        |             |       |      |  |  |  |

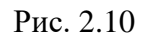

Флаг в колонке ИСПОЛЬЗУЕТСЯ предназначен для отображения списка элементов, которые используются или не используются в других модулях ПК «САТОРИ LP». Данный флаг

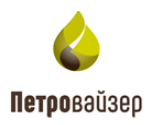

модуль выставляет автоматически и отключает, если ранее установлен флаг СКРЫТЫЙ (пример,

| рис. 2 | 2.11) |
|--------|-------|
|--------|-------|

| Название (Ru) | Название (En) | Грузоподъемность<br><u>кг</u> | Количество<br>пассажиров | Исполнение |  | Производитель | Скрытый |  | Используется |  |  |  |
|---------------|---------------|-------------------------------|--------------------------|------------|--|---------------|---------|--|--------------|--|--|--|
| ۹             | ۹             | ۹                             | ۹                        | (Bce)      |  |               | (Bce)   |  | (Bce)        |  |  |  |
| test          |               |                               |                          |            |  |               |         |  |              |  |  |  |
| Ми-26         |               |                               |                          |            |  |               |         |  |              |  |  |  |
| Ми-8          |               |                               |                          |            |  |               |         |  |              |  |  |  |

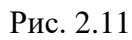

По умолчанию фильтр в колонках СКРЫТЫЙ и ИСПОЛЬЗУЕТСЯ выбран «Все»

| Скрытыі | Ă |
|---------|---|
| (Bce)   |   |
| (Bce)   |   |
| Да      |   |
| Нет     |   |

выпадающего списка в соответствующей колонке.

## 2.4.2 Добавление новой записи в справочник

Внимание! Все справочники в модуле имеют одинаковый алгоритм заполнения. В некоторых справочниках наименования столбцов различаются. О различиях будет описано далее.

## ОБЩАЯ ДЛЯ ВСЕХ СПРАВОЧНИКОВ ИНФОРМАЦИЯ

Для добавления новой записи (например, в справочник ГРУЗОВОЙ ТРАНСПОРТ) следует

нажать на кнопку (ДОБАВИТЬ) на панели инструментов справочника (рис. 2.12). Для изменения названия записи следует установить курсор мыши в строку записи и ввести с клавиатуры новое название. Затем вручную с клавиатуры или выбором из выпадающего списка

Выбрать...

заполняются остальные поля.

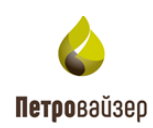

| _ |                                        |               |                |                               |                          |            |               |         |              |  |  |
|---|----------------------------------------|---------------|----------------|-------------------------------|--------------------------|------------|---------------|---------|--------------|--|--|
|   | Справочники                            | К Вертолет    |                |                               |                          |            |               |         | <b>⊡</b> ∽ ≡ |  |  |
|   |                                        | 2+ 🗎 🗸        | $\mathfrak{C}$ |                               |                          |            |               |         |              |  |  |
| ~ | 늘 Автотранспорт и строительная техника | Название (Ru) | Название (En)  | Грузоподъемность<br><u>кг</u> | Количество<br>пассажиров | Исполнение | Производитель | Скрытый | Используется |  |  |
|   | > 📄 Автотранспорт                      | ٩             | ۹              | ۹                             | ۹                        | (Bce)      |               | (Bce) 👻 | (Bce) –      |  |  |
| • | 🗸 📄 Воздушный транспорт                | test          |                |                               |                          |            |               |         |              |  |  |
|   | 📃 Вертолет 🚺                           | Ми-26         |                |                               |                          |            |               |         |              |  |  |
|   | > 📄 Морской транспорт                  | Ми-8          |                |                               |                          |            |               |         |              |  |  |
|   | <b>&gt; 📄</b> Строительная техника     |               | 3              |                               |                          |            |               |         |              |  |  |
| > | 📂 Буровой раствор                      |               |                |                               |                          |            |               |         |              |  |  |
| > | 📂 Геология                             |               |                |                               |                          |            |               |         |              |  |  |
| > | 🖿 Конструкция скважины                 |               |                |                               |                          |            |               |         |              |  |  |

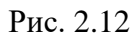

Поля, выделенные красным цветом, являются обязательными для заполнения (рис. 2.13).

| + 🗊 🗸 🏹       | $\mathfrak{C}_{\mathbf{x}} \hookrightarrow X$ |                               |                          |            |  |               |         |  |           |     |  |  |
|---------------|-----------------------------------------------|-------------------------------|--------------------------|------------|--|---------------|---------|--|-----------|-----|--|--|
| Название (Ru) | Название (En)                                 | Грузоподъемность<br><u>кг</u> | Количество<br>пассажиров | Исполнение |  | Производитель | Скрытый |  | Используе | тся |  |  |
| Q             | ۹                                             | ۹                             | ۹                        | (Bce)      |  |               | (Bce)   |  | (Bce)     |     |  |  |
| test          |                                               |                               |                          |            |  |               |         |  |           |     |  |  |
| Ми-26         |                                               |                               |                          |            |  |               |         |  |           |     |  |  |
| Ми-8          |                                               |                               |                          |            |  |               |         |  |           |     |  |  |
|               |                                               |                               |                          |            |  |               |         |  |           |     |  |  |
|               | Необходимо заполнит                           | ь: Название (En)              |                          |            |  |               |         |  |           |     |  |  |
|               |                                               |                               |                          |            |  |               |         |  |           |     |  |  |

Рис. 2.13

## 2.4.3 Редактирование записей

Для редактирования записей следует установить курсор в поле записи, а затем ввести изменения с клавиатуры.

### Удаление записи

Для удаления записи следует выделить ее в таблице и нажать на кнопку (УДАЛИТЬ). В окне подтверждения действия следует нажать ДА или НЕТ (рис. 2.14).

| Удален  | ие     |            |
|---------|--------|------------|
| Удалить | выбран | ную запись |
|         | ДА     | HET        |

Рис. 2.14

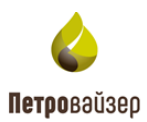

### 2.4.4 Режим объединения дублей

Режим предназначен для объединения записей данных и удаления повторных (ошибочно заведенных данных).

Для перехода в режим объединения следует нажать на кнопку **М**. В таблице справочника появится колонка для выставления флагов (рис. 2.15).

| + | Ĩ ✓ 🏿 🗙               | €Z →          |                    |                          |              |         |              |
|---|-----------------------|---------------|--------------------|--------------------------|--------------|---------|--------------|
|   | Название (Ru)         | Название (En) | Macca<br><u>Kr</u> | Исполнение Производитель |              | Скрытый | Используется |
|   | Q                     | ۹             | ۹                  | (Bce) 🔍                  |              | (Bce) – | (Bce) –      |
|   | kamaz                 |               |                    | Отечественное            |              |         |              |
|   | Автокран              |               |                    | Отечественное            |              |         |              |
|   | АМКАДОР               | komp_219      |                    | Отечественное            |              |         |              |
|   | БМ-70К                |               |                    | Отечественное            |              |         |              |
|   | Бульдозер             |               | 8                  | Отечественное            | Компания_439 |         |              |
|   | Вакуум бочка Камаз    |               |                    | Отечественное            |              |         |              |
|   | Вакуумная машина      | komp_219      |                    | Отечественное            |              |         |              |
|   | К-700                 |               |                    | Отечественное            |              |         |              |
|   | КАМАЗ                 | komp_219      |                    | Отечественное            |              |         |              |
|   | Камаз (автоцистерна п | komp_219      |                    | Отечественное            |              |         |              |
|   | Камаз (автоцистерна п | komp_219      |                    | Отечественное            |              |         |              |
|   | Камаз -площадка       |               | 13432              | Отечественное            |              |         |              |

Рис. 2.15

Порядок работы в режиме объединения записей:

- Около записей для объединения установить флаги (выбор элементов)
- Для установки главного элемента требуется выделить его и нажать на кнопку 🔲 на панели инструментов.
- Текст главного элемент станет цветным.

```
КАМАЗ
```

komp\_219

Отечественное

- Нажать кнопку Е для объединения.
- В открывшемся диалоговом окне «Объединение дублей» проверить результат объединения (рис. 2.16). Нажать кнопку
- В таблице останется результат объединения записей (рис. 2.17). Для удаления дублей

следует вновь открыть режим объединения дублей и нажать на кнопку появившемся окне подтверждения действий нажать кнопку «Да» (рис. 2.18).

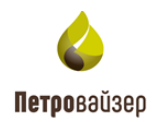

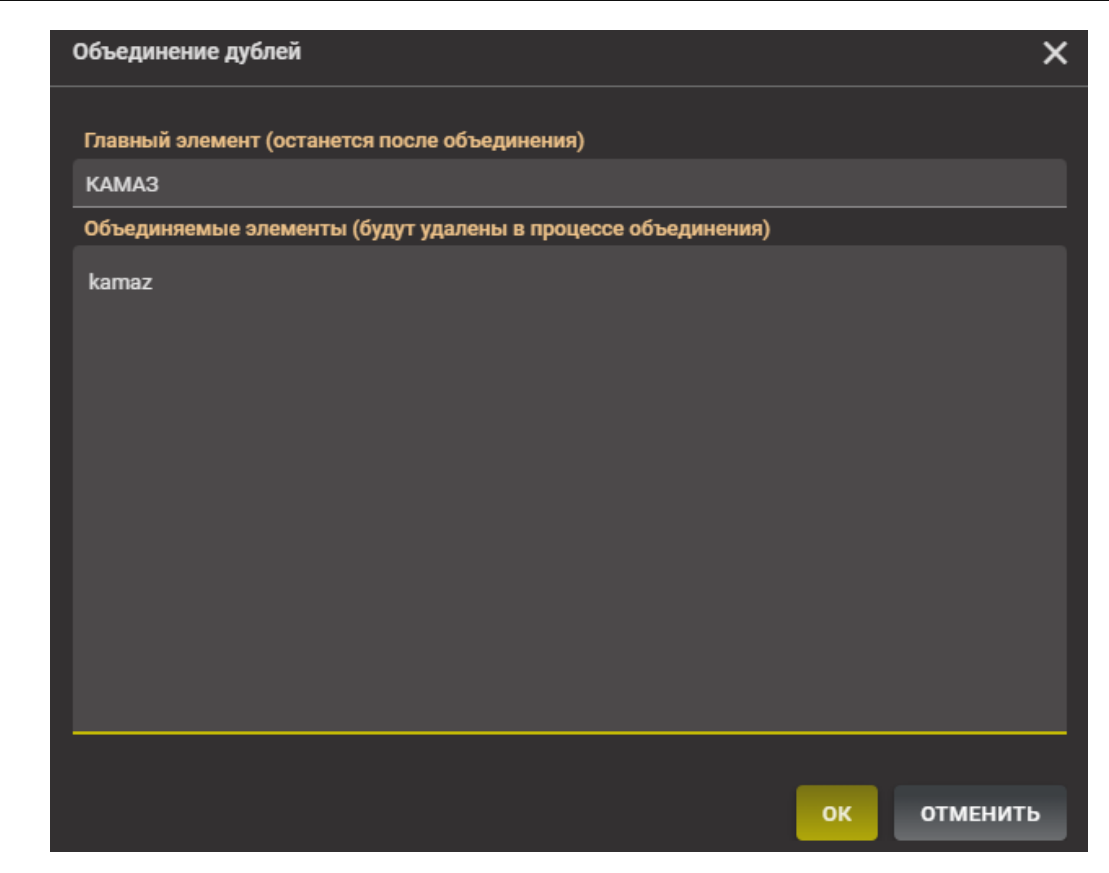

Рис. 2.16

| $\mathfrak{A} \mapsto X \square V   \mathfrak{T} + I$ |               |                    |               |  |               |              |  |             |  |  |  |  |
|-------------------------------------------------------|---------------|--------------------|---------------|--|---------------|--------------|--|-------------|--|--|--|--|
| Название (Ru)                                         | Название (Еп) | Macca<br><u>kr</u> | Исполнение    |  | Производитель | гель Скрытый |  | Используетс |  |  |  |  |
| ۹                                                     | ۹             | ۹                  | (Bce)         |  |               | (Bce)        |  | (Bce)       |  |  |  |  |
| Автокран                                              |               |                    | Отечественное |  |               |              |  |             |  |  |  |  |
| АМКАДОР                                               | komp_219      |                    | Отечественное |  |               |              |  |             |  |  |  |  |
| БМ-70К                                                |               |                    | Отечественное |  |               |              |  |             |  |  |  |  |
| Бульдозер                                             |               | 8                  | Отечественное |  | Компания_439  |              |  |             |  |  |  |  |
| Вакуум бочка Камаз                                    |               |                    | Отечественное |  |               |              |  |             |  |  |  |  |
| Вакуумная машина                                      | komp_219      |                    | Отечественное |  |               |              |  |             |  |  |  |  |
| K-700                                                 |               |                    | Отечественное |  |               |              |  |             |  |  |  |  |
| КАМАЗ                                                 | komp_219      |                    | Отечественное |  |               |              |  |             |  |  |  |  |
| Камаз (автоцистерна по                                | komp_219      |                    | Отечественное |  |               |              |  |             |  |  |  |  |

Рис. 2.17

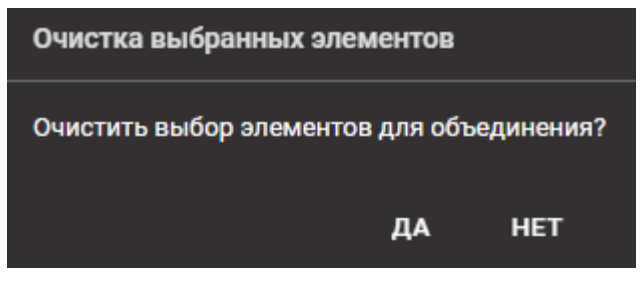

Рис. 2.18

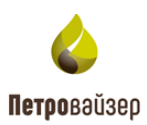

#### 2.4.5 Сохранение изменений

Для сохранения всех внесенных изменений следует нажать на кнопку **С** (СОХРАНИТЬ), расположенную на панели инструментов справочника. Для отмены выполненных изменений следует использовать кнопку **С** (ОТМЕНИТЬ ВСЕ ИЗМЕНЕНИЯ).

#### 2.4.6 Экспорт данных

Данные справочника можно выгрузить в файл в формате Microsoft Excel. Для этого следует

выбрать справочник и нажать на кнопку ВЫГРУЗКА ДАННЫХ В Microsoft Excel, в окне запроса нажать ОК (рис. 2.19).

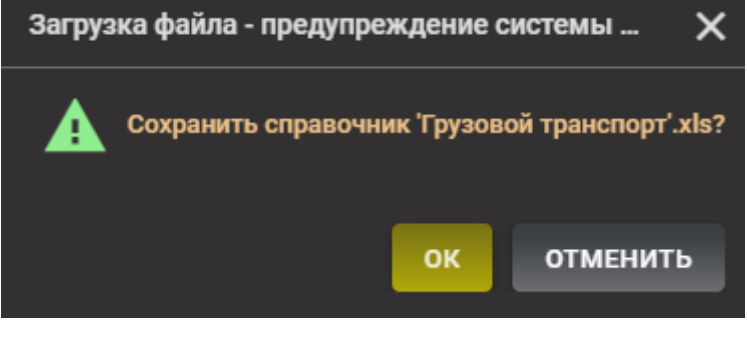

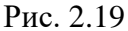

Сформированный файл отобразится в окне загрузок веб-браузера. Посмотреть и скачать документ можно стандартными средствами локального компьютера.

#### 2.5 Описание отдельных полей

#### 2.5.1 Поле ПРОИЗВОДИТЕЛЬ

Поле ПРОИЗВОДИТЕЛЬ присутствует в справочниках: «Автотранспорт и строительная техника», «Буровой раствор → Оборудование», «Траектория → Инклинометрия», «Оборудование».

Поле ПРОИЗВОДИТЕЛЬ заполняется выбором из выпадающего списка – список появляется по нажатию на кнопку внутри поля или двойным нажатием левой кнопкой мыши и выставлением флага напротив необходимого названия (рис. 2.20).

**Примечание.** Список производителей заполняется в справочнике: Персонал → Организации и сотрудники. (см. «**Организации и сотрудники**»)

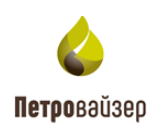

| + 🖬 🗸 🗆 🗸     | € ← \         |                    |               |                |         |   |          |      |
|---------------|---------------|--------------------|---------------|----------------|---------|---|----------|------|
| Название (Ru) | Название (Еп) | Масса<br><u>кг</u> | Исполнение    | Производитель  | Скрытыі | й | Использу | ется |
| ۹             | ۹             | ۹                  | (Bce)         |                | (Bce)   |   | (Bce)    |      |
| SEM 819D      |               |                    | Импортное     | Компания_119   |         |   |          |      |
| Б-11          |               |                    | Отечественное |                |         |   |          |      |
| Б10М          |               |                    | Отечественное |                |         |   |          |      |
| T-130         | komp_219      | 15000              | Отечественное | Компания_439   |         |   |          |      |
| T-170         | komp_219      | 0                  |               | Выбрать        |         |   |          |      |
| УРБ-10М       | komp_219      | 0                  |               | Компания_1     |         |   |          |      |
| УРБ-170       | komp_219      | 0                  |               | Компания_10    |         |   |          |      |
|               |               |                    |               | 🔲 Компания_100 |         |   |          |      |
|               |               |                    |               | 🗌 Компания_101 |         |   |          |      |
|               |               |                    |               | 🗌 Компания_102 |         |   |          |      |
|               |               |                    |               | 🗌 Компания_103 |         |   |          |      |
|               |               |                    |               | Компания_104   |         |   |          |      |
|               |               |                    |               | <u> </u>       |         |   |          |      |
|               |               |                    |               | ОК ОТМЕНА      |         |   |          |      |

#### Рис. 2.20

Количество производителей может быть выбрано более одного. Для этого необходимо выставить флаги напротив названий и нажать кнопку ОК. Количество выбранных элементов будет отображено при двойном нажатии левой кнопкой мыши в этом поле. Выбранные производители будут перечислены в поле через запятую (рис. 2.21).

| + 🖬 🗸 🗆 🗙     | Cx □          |                    |               |                           |         |   |           |      |
|---------------|---------------|--------------------|---------------|---------------------------|---------|---|-----------|------|
| Название (Ru) | Название (En) | Macca<br><u>kr</u> | Исполнение    | Производитель             | Скрытыі | й | Используе | ется |
| ۹             | ۹             | ۹                  | (Bce)         |                           | (Bce)   |   | (Bce)     |      |
| SEM 819D      |               |                    | Импортное     | Компания_119              |         |   |           |      |
| 6-11          |               |                    | Отечественное |                           |         |   |           |      |
| Б10М          |               |                    | Отечественное |                           |         |   |           |      |
| T-130         | komp_219      | 15000              | Отечественное | Компания_439              |         |   |           |      |
| T-170         | komp_219      | 0                  |               | Компания_10, Компания_101 |         |   |           |      |
| УРБ-10М       | komp_219      | 0                  |               |                           |         |   |           |      |
| УРБ-170       | komp_219      | 0                  |               |                           |         |   |           |      |

Рис. 2.21

## 2.5.2 Поле ТИП

Поле ТИП присутствует в справочнике «Материалы» → «Материалы».

Поле ТИП заполняется выбором из выпадающего списка нажатием на кнопку внутри поля или двойным нажатием левой кнопкой мыши и выставлением флага напротив необходимого названия (рис. 2.22). Затем необходимо сохранить данные и перейти к следующей записи.

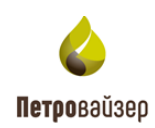

| Материалы                       |               |            |                            |         | ∎ ∽ ≡        |
|---------------------------------|---------------|------------|----------------------------|---------|--------------|
| + ∎   ✓ □ × ↔                   | £             |            |                            |         |              |
| Название (Ru)                   | Название (En) | Исполнение | Тип                        | Скрытый | Используется |
| ٩                               | ۹             | (Bce) -    |                            | (Bce) – | (Bce) –      |
| 30F2C                           | komp_219      |            |                            |         |              |
| 30Г2С (после закалки сотпуском) | komp_219      |            | Выбрать                    |         |              |
| 40XH2MA                         | komp_219      |            | карооксиметилаеллюлозы     |         |              |
| 66-99                           | komp_219      |            | Кольматант                 |         |              |
| ADF-LUBE                        |               |            | 🔲 Контроль РН              |         |              |
| АКК                             | komp_219      |            | 🔲 Контроль фильтрации      |         |              |
| Aldacide                        | komp_219      |            | 🗸 Крахмальные реагенты     |         |              |
| Antifoam                        | komp_219      |            | Лигносульфонатные реагенты |         |              |
| АРІ бентонит                    | komp_219      |            |                            |         |              |
| ASPHALTENE                      | komp_219      |            | микрокольматант            |         |              |
| ASPHASOL                        | komp_219      |            | ок отмена                  |         |              |
| Asphasol Supreme                | komp_219      |            |                            |         |              |
| Atren Gap 1 mm                  | komp_219      |            | Прочие хим. реагенты       |         |              |
| ATREN PG                        |               |            | Ингибиторы                 |         |              |

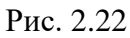

Количество производителей может быть выбрано более одного. Для этого необходимо выставить флаги напротив названий и нажать на кнопку ОК. Выбранные производители будут перечислены в поле через запятую (рис. 2.23).

| Материалы                       |               |            |                                    |        |   |           | ≡   |
|---------------------------------|---------------|------------|------------------------------------|--------|---|-----------|-----|
| + ∎   ✓ □ X ↔                   | £             |            |                                    |        |   |           |     |
| Название (Ru)                   | Название (En) | Исполнение | Тип                                | Скрыты | й | Используе | тся |
| ۹                               | ۹             | (Bce)      |                                    | (Bce)  |   | (Bce)     |     |
| 30F2C                           | komp_219      |            |                                    |        |   |           |     |
| 30Г2С (после закалки сотпуском) | komp_219      |            | Крахмальные реагенты, Лигносульфон |        |   |           |     |
| 40XH2MA                         | komp_219      |            |                                    |        |   |           |     |
| 66-99                           | komp_219      |            |                                    |        |   |           |     |
| ADF-LUBE                        |               |            | Смазывающая добавка                |        |   |           |     |
| АКК                             | komp_219      |            | Прочие                             |        |   |           |     |
|                                 |               |            |                                    |        |   |           |     |

Рис. 2.23

### 2.5.3 Поле ОБРАЗ

Поле ОБРАЗ содержит графическое изображение элемента (рис. 2.24- рис. 2.25). Данное поле содержится в таких справочниках, как «Литология» и «Классы оборудования». Для заполнения этого поля необходимо нажать на кнопку **н** в строке записи. Далее откроется диалоговое окно, в котором необходимо выбрать изображение с локального компьютера и нажать кнопку подтверждения.

Для удаления изображения нажмите на кнопку 🗖.

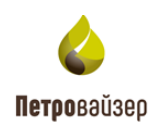

| Литология                        |               |            |       |     |         |   |           | ≡    |
|----------------------------------|---------------|------------|-------|-----|---------|---|-----------|------|
| + ∎   ✓ □ × ←                    | £             |            |       |     |         |   |           |      |
| Название (Ru)                    | Название (En) | Код WITSML | Образ |     | Скрытый | i | Используе | ятся |
| ٩                                | ۹             | ۹          | ۹     |     | (Bce)   |   | (Bce)     | -    |
| Алеврит                          | komp_219      |            | 当 +   | Ē   |         |   |           |      |
| Алевролит                        | komp_219      |            | 当 +   | Ē   |         |   |           |      |
| Алевролит глинистый              | komp_219      |            | 팑 +   | · 📋 |         |   |           |      |
| Алевролит глинистый доломитовый  | komp_219      |            | +     | · Î |         |   |           |      |
| Алевролит известковистый         | komp_219      |            | 暹 +   | · 📋 |         |   |           |      |
| Алевролит известковый            | komp_219      |            | +     | Î   |         |   |           |      |
| Алевролит неравномерно глинистый | komp_219      |            | +     | Ē   |         |   |           |      |

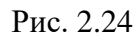

| 🍐 Справочники                                                                                                    | < Классы оборудования       |               |       |     |         | <b>0</b> ~ = |
|----------------------------------------------------------------------------------------------------|-----------------------------|---------------|-------|-----|---------|--------------|
|                                                                                                    | + ■   ✓ □ × ↔   5           | 9             |       |     |         |              |
| > В Автотранспорт и строительная техник                                                                                                    | название (Ru)               | Название (En) | Образ |     | Скрытый | Используется |
| > 🖿 Буровой раствор                                                                                                    | ۹                           | ۹             | ۹     |     | (Bce) 🤟 | (Bce) 👻      |
| > 🖿 Геология                                                                                                    | Аварийная дизель.эл.станция | komp_219      |       | + 🗎 |         |              |
| > 📄 Конструкция скважины                                                                                                    | Башмак                      | komp_219      |       | + 🗎 |         |              |
| 🗲 🖿 Материалы                                                                                                    | Блок дросселирования        | komp_219      |       | + 🖬 |         |              |
| 🗸 🖿 Оборудование                                                                                                    | Бульдозер                   | komp_219      |       | + î | п       |              |
| <ul> <li>Блок очистки раствора</li> <li>Блок приготовления раствора</li> <li>Наземное оборудование</li> <li>ПВО</li> <li>Стандарты</li> <li>Элементы бурильной колонны</li> <li>Элементы колонны НКТ</li> <li>Элементы колонны НКТ</li> </ul> | Бурголовка                  | komp_219      |       | + • | 0       |              |
| Гидромониторные насадки                                                                                                    | Бурильная труба             | komp_219      |       | + 🗊 |         |              |
| Классы оборудования                                                                                                    | Буровая установка           | komp_219      |       | + 🗎 |         |              |
|                                                                                                    | Буровой насос               | komp_219      |       | + 🗎 |         |              |

Рис. 2.25

## 2.5.4 Иерархический список в таблице

В справочнике «Стратиграфия» присутствует функциональная кнопка , при нажатии которой левой кнопкой мыши раскрывается список элементов (рис. 2.26). Чтобы свернуть список, следует нажать на кнопку .

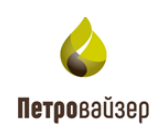

| Стратиграфия                                    |               |        |         |      |        |    | <b>0</b> 5 |      |
|-------------------------------------------------|---------------|--------|---------|------|--------|----|------------|------|
| + ⊑ ∎   ✓ □                                     | ₩ ~ ×         |        |         |      |        |    |            |      |
| Название (Ru)                                   | Название (En) | Индекс | Статус  | Цвет | Скрыть | ий | Использу   | ется |
| ۹                                               | ۹             | ۹      | (Bce)   |      | (Bce)  |    | (Bce)      | -    |
| 🗸 Криптозой                                     | komp_219      |        | Эон     |      |        |    |            |      |
| <ul> <li>Архейская эра</li> </ul>               | komp_219      | AR     | Эра     |      |        |    |            |      |
| <ul> <li>Верхнеархейская</li> </ul>             | komp_219      | AR 2   | Эон     |      |        |    |            |      |
| Верхнелопи                                      | komp_219      | LP 3   | Система |      |        |    |            |      |
| Нижнелопи                                       | komp_219      | LP 1   | Система |      |        |    |            |      |
| Среднелопи                                      | komp_219      | LP 2   | Система |      |        |    |            |      |
| Нижнеархейская                                  | komp_219      | AR 1   | Эон     |      |        |    |            |      |
| <ul> <li>Протерозойская эра</li> </ul>          | komp_219      | PR     | Эра     |      |        |    |            |      |
| <ul> <li>Верхний</li> <li>протерозой</li> </ul> | komp_219      | PR 2   | Эон     |      |        |    |            |      |
| 🗸 Венд                                          | komp_219      | v      | Система |      |        |    |            |      |
| Верхний<br>отдел                                | komp_219      | V 2    | Отдел   |      |        |    |            |      |
| Нижний<br>отдел                                 | komp_219      | V 1    | Отдел   |      |        |    |            |      |
| 🗸 Рифей                                         | komp_219      | R      | Система |      |        |    |            |      |
| Верхнер                                         | komp_219      | RF 3   | Отдел   |      |        |    |            |      |

Рис. 2.26

## 2.5.5 Поле ЦВЕТ

Поле ЦВЕТ содержит цветовую идентификацию элемента. Для добавления цвета необходимо нажать левой кнопкой мыши в строке выбранного элемента. Затем нажать на кнопку выпа-

| дающего списка        |
|-----------------------|
| действие (рис. 2.27). |

. В открывшемся окне указать цвет и подтвердить

| Название (Ru)                                   | Название (En) | Индекс | Статус  | Цвет      | Скрытый | Используется |  |
|-------------------------------------------------|---------------|--------|---------|-----------|---------|--------------|--|
| ۹                                               | ۹             | ۹      | (Bce) 👻 |           | (Bce) - | (Bce) -      |  |
| <ul> <li>Криптозой</li> </ul>                   | komp_219      |        | Эон     |           |         |              |  |
| 🗸 Архейская эра                                 | komp_219      | AR     | Эра     |           |         |              |  |
| <ul> <li>Верхнеархейская</li> </ul>             | komp_219      | AR 2   | Эон     |           | 👆 🗆     |              |  |
| Верхнелопи                                      | komp_219      | LP 3   |         |           |         |              |  |
| Нижнелопи                                       | komp_219      | LP 1   |         |           |         |              |  |
| Среднелопи                                      | komp_219      | LP 2   |         |           |         |              |  |
| Нижнеархейская                                  | komp_219      | AR 1   |         |           |         |              |  |
| 🗸 Протерозойская эра                            | komp_219      | PR     | 0       | R: 138    |         |              |  |
| <ul> <li>Верхний</li> <li>протерозой</li> </ul> | komp_219      | PR 2   |         | G: 88     |         |              |  |
| ✔ Венд                                          | komp_219      | v      |         | B: 88     |         |              |  |
| Верхний<br>отдел                                | komp_219      | V 2    |         | #: 885    | 58      |              |  |
| Нижний<br>отдел                                 | komp_219      | V1     |         | ок отмена |         |              |  |
| 🗸 Рифей                                         | komp_219      | R      | GRUICMO |           |         |              |  |

Рис. 2.27

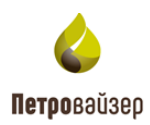

### 2.6 Персонал

Справочники раздела ПЕРСОНАЛ заполняются стандартным образом, описанным в разделе <u>Редактирование справочников</u>.

#### 2.6.1 Организации и сотрудники

Справочник ОРГАНИЗАЦИИ И СОТРУДНИКИ состоит из нескольких таблиц, которые заполняются стандартным образом, описанным в разделе <u>Редактирование справочников</u>.

На панели инструментов имеется ряд рабочих кнопок:

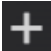

«Добавить» – добавить элемент.

**Це** «Добавить дочернюю организацию» – при выбранной записи и нажии на кнопку создает дочерний объект к уже существующему.

**Ш** «Перенос компании в филиал другой компании» – при нажатии на кнопку раскрывает список для выбора, с целью переноса и привязки к другой организации.

«Удалить» – удаляет элемент.

**Ш** «Добавить отдел» – при выборе уже существующего организации и нажатии на кнопку создает пустое поле для ввода данных по отделу организации.

**Удалить отдел»** – при выборе уже существующего отдела удаляет его из списка и структуры организации.

**«Объединение дублей»** – объединяет две и более записи в одну для минимализации повторных данных в справочной системе.

Клавный элемент» – при нажатии выбирает в качестве приоритетной запись для объединения дублей.

«Очистить выбранные элементы» – отменяет групповое выделение записей в режиме объединения дублей.

**Объединить выделенные элементы**» – объединяет выделенные записи в одну в режиме объединения дублей.

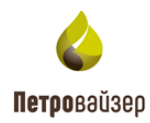

 $\mathfrak{D}$ «Выгрузка данных в Microsoft Excel» – выгружает записи раздела выбранного раздела справочников в формате .xlsx на компьютер для просмотра пользователем.

Ниже представлен пример и порядок добавления компании в справочник и привязки сотрудника к организации (рис. 2.28).

| 🝐 Справочники <                      | Организации и сотрудники 😗 🗟 🗠 🚍 |               |              |           |     |                          |                         |                            |  |
|--------------------------------------|----------------------------------|---------------|--------------|-----------|-----|--------------------------|-------------------------|----------------------------|--|
|                                      |                                  |               |              |           |     |                          |                         |                            |  |
| Автотранспорт и строительная техника | Название (Ru)                    | Название (En) | Аббревиатура | Образ     |     | Деятельность             | Св                      | ойства организации         |  |
| Буровой раствор                      |                                  |               |              |           |     |                          | Название 🙃              |                            |  |
| > 🐚 Геология                         | Компания_101                     |               |              |           | + 🗎 | Выполнение ЗБС, Подряд   | Компания_106            |                            |  |
| > 🖿 Конструкция скважины             | Компания_102                     |               |              |           | + 🗊 | Выполнение ЗБС, Выполн   | Краткое название        |                            |  |
| 🗲 🖿 Материалы                        | Компания_103                     |               |              |           | + 🖬 | Выполнение ЗБС, Выполн   | комп_106                |                            |  |
| 🗲 🖿 Оборудование                     |                                  |               |              |           |     |                          |                         |                            |  |
| 🗸 📄 Персонал                         | вахта дено                       |               |              |           | · • |                          | вид организаци          | <u>ч</u>                   |  |
| 📃 Вид деятельности                   | Компания_104                     |               |              |           | + 🖬 | Выполнение ЗБС, Выполн   |                         |                            |  |
| 🚪 Вид организации                    | Компания_105                     |               |              |           | + 🗎 |                          | Порядковы               |                            |  |
| Должность                            | Компания_106 (3)                 |               |              |           | + 🗎 | работа с буровым раствој | Виды деятельности       |                            |  |
| 📃 Организации и сотрудники 🛛 🕦       | Компания 107                     |               |              |           | + 🖬 | работа с буровым раство  |                         | Название                   |  |
| 📃 Персонал                           |                                  |               |              |           |     |                          | (Bce) -                 | Q 🕐                        |  |
| 🔉 📄 Работы 🤇                         | )+                               |               |              |           |     |                          |                         | Автоматизированная система |  |
| > 🖿 Справочники                      | Сотрудник                        |               |              | Должность |     |                          |                         | Авторский надзор           |  |
|                                      | ٩                                |               |              | (Bce) -   |     |                          | Арендная плата за землю |                            |  |
|                                      | Свищев Артем Масимов             | 14 <b>5</b>   | бриг         | адир      |     |                          |                         | Водолазные работы          |  |
|                                      |                                  |               |              |           |     |                          |                         | Выполнение ЗБС             |  |

Рис. 2.28

## 2.7 Работы

## 2.7.1 Технологические операции

Справочник ТЕХНОЛОГИЧЕСКИЕ ОПЕРАЦИИ состоит из нескольких таблиц, которые заполняются стандартным образом, описанным в разделе Редактирование справочников.

На панели инструментов имеется ряд рабочих кнопок:

- + «Добавить» добавляет элемент.
  - «Удалить» удаляет элемент.

«Выгрузка данных в Microsoft Excel» – выгружает записи раздела выбранного раздела справочников в формате .xlsx на компьютер для просмотра пользователем.

/ / «Переместить вверх/вниз» – перемещает строку в таблице вверх или вниз.

«Перенумеровать» – изменяет нумерацию строк в таблице.

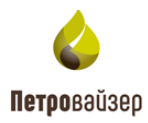

Ниже представлен пример и порядок добавления технологической операции в справочник (рис. 2.29).

Состав операций в поле ЦЕЛИ зависит от выбранной из выпадающего списка цели (рис. 2.30).

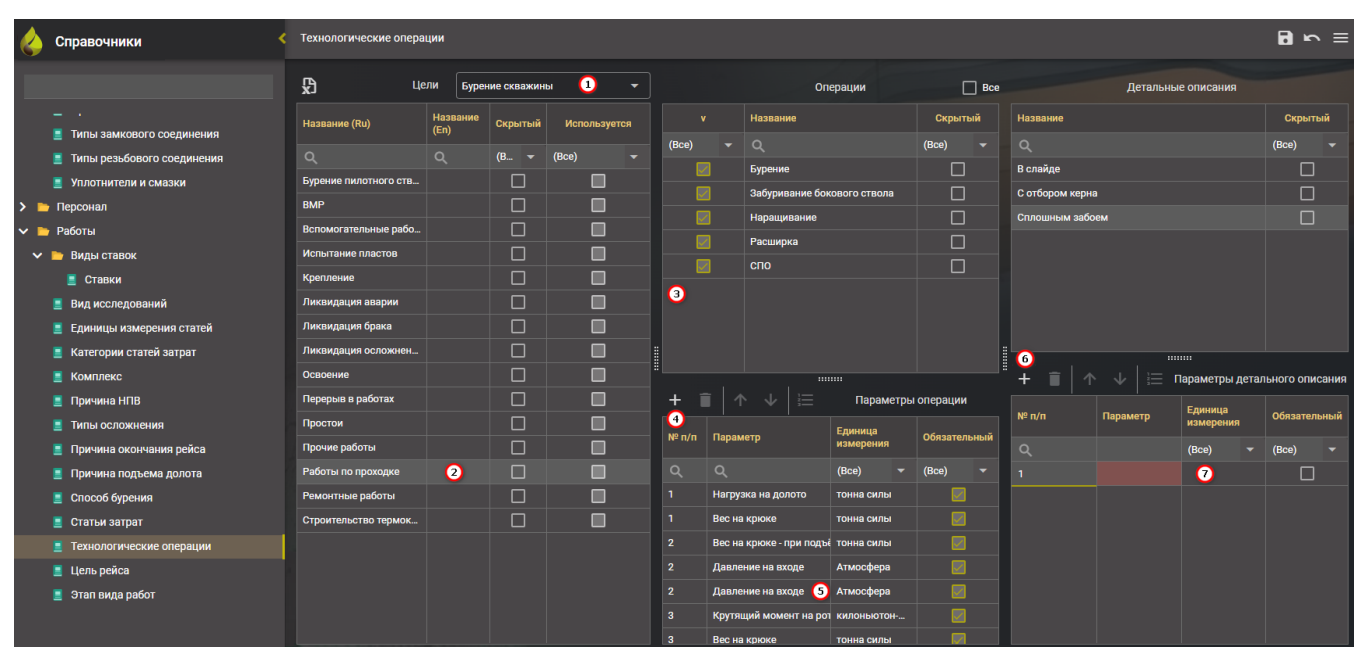

Рис. 2.29

| Технологические операции |              |                                      |  |  |  |  |  |
|--------------------------|--------------|--------------------------------------|--|--|--|--|--|
| <b>у</b> Цели            |              | Бурение скважины                     |  |  |  |  |  |
| Название (Ru)            | Назв<br>(En) | Бурение скважины                     |  |  |  |  |  |
| Q                        | ٩            | Вышкомонтажные работы                |  |  |  |  |  |
| Бурение пилотного ств    |              | Вышкомонтажные работы (демобилиза    |  |  |  |  |  |
| ВМР                      |              | Запуск скважины                      |  |  |  |  |  |
| Вспомогательные рабо     |              | Испытание                            |  |  |  |  |  |
| Испытание пластов        |              | Обустройство                         |  |  |  |  |  |
| Крепление                |              | Ожидание и консервация               |  |  |  |  |  |
| Ликвидация аварии        |              | Освоение                             |  |  |  |  |  |
| Ликвидация брака         |              | Передвижка                           |  |  |  |  |  |
| Ликвидация осложнен      |              | Полготовительные работы к бурению с  |  |  |  |  |  |
| Освоение                 |              |                                      |  |  |  |  |  |
| Перерыв в работах        |              | -подготовительные рассты к строитель |  |  |  |  |  |
| Простои                  |              |                                      |  |  |  |  |  |

Рис. 2.30

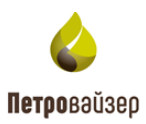

#### 2.8 Изображения БУ

Добавление записи в таблицке осуществляется стандартным образом. В добавленной строке название заполняется вручную с клавиатуры. Для заполнения поля «Картинка» необходимо мо нажать на кнопку в строке записи. Далее откроется диалоговое окно, в котором необходимо выбрать изображение с локального компьютера и нажать кнопку подтверждения. Изображение появится в поле (рис. 2.31).

Для удаления изображения нажмите на кнопку

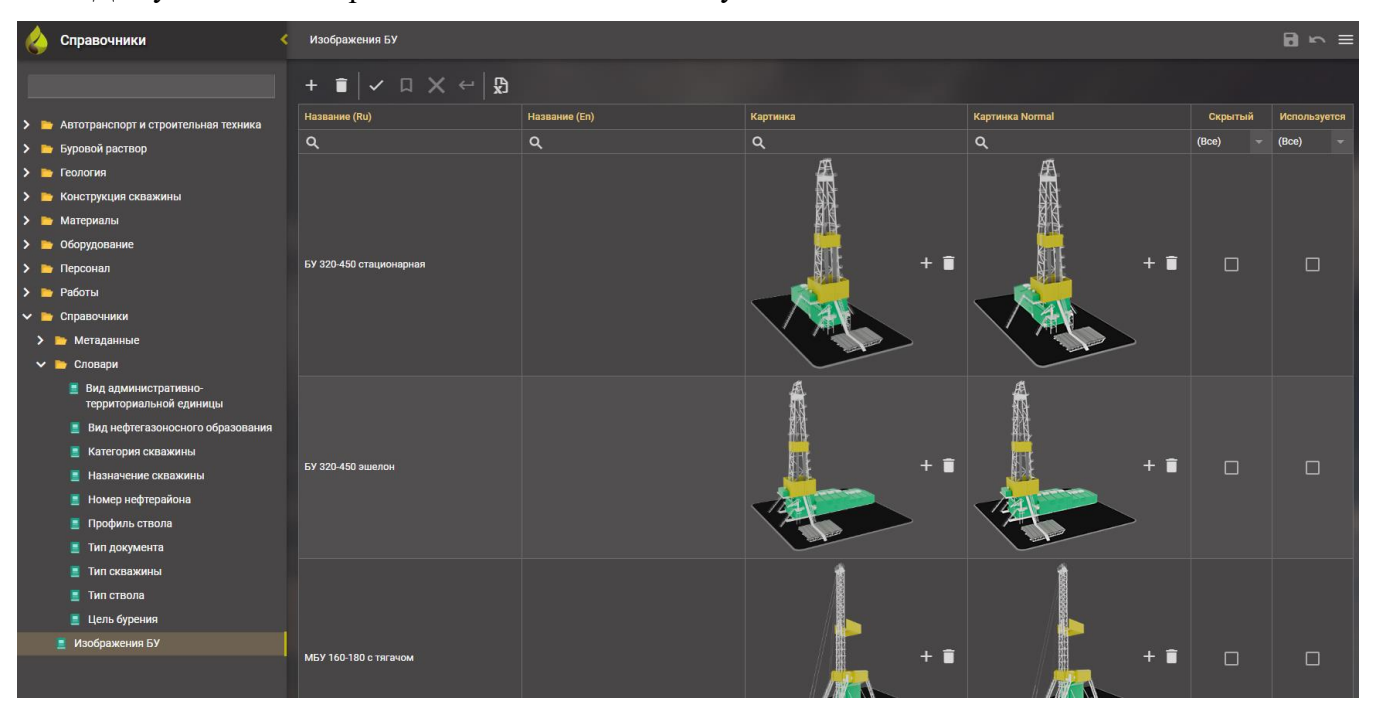

Рис. 2.31

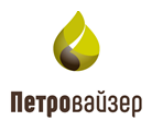

# 3. ЗАВЕРШЕНИЕ РАБОТЫ

После окончания работы с модулем «Редактор справочных данных» закройте его, нажав на кнопку «Выход» в выпадающем меню строки заголовка, или на кнопку браузера (ЗА-КРЫТЬ).

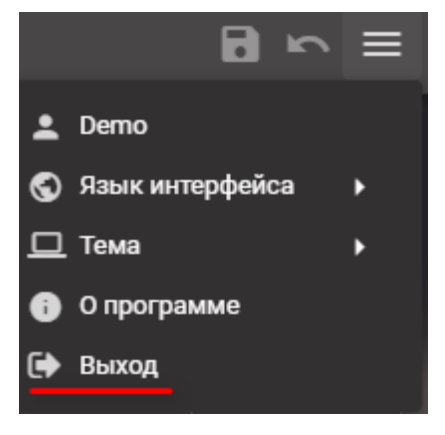

Рис. 3.1